## ATD ウェブサイト <u>https://www.td.org/</u> 右上の Sign In/Register からログイン

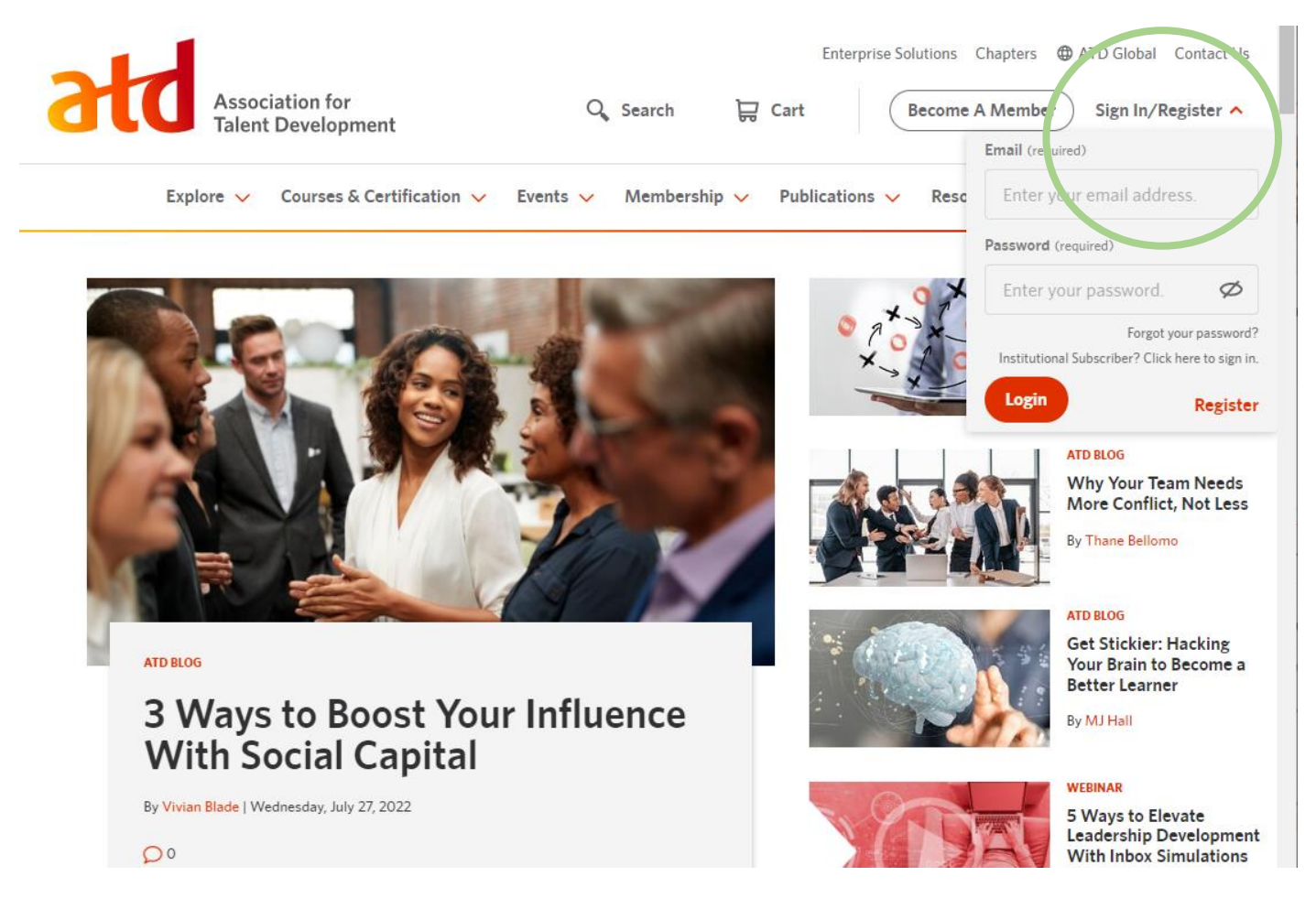

## ② ログイン後、右上に表示されるファーストネームをクリックし、My Account を表示

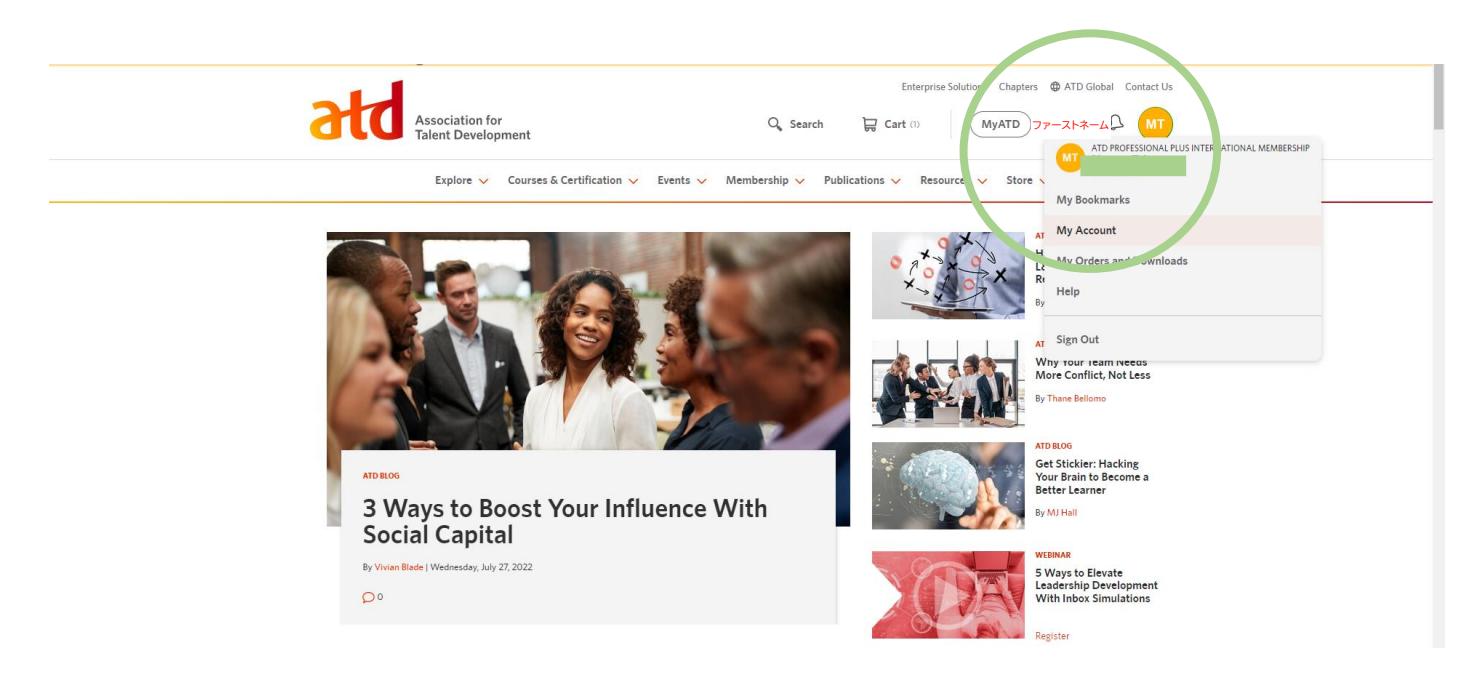

## ③ My Account を押して表示された画面の左側の帯から Membership をクリック。 右側に 8 ケタの Membership Number が確認できる

| Association for<br>Talent Development                                                        | Enterprise Solutions Chapters   ATD Global Contact Us  Q Search  Cart (1)  MyATD  77-7-X-4-4  MT |
|----------------------------------------------------------------------------------------------|--------------------------------------------------------------------------------------------------|
| Explore 🗸 Courses & Certification 🗸 Events 🗸 Membership 🗸 Publications 🗸 Resources 🗸 Store 🗸 |                                                                                                  |
| Personal Information                                                                         | Membership                                                                                       |
| Login and Security                                                                           |                                                                                                  |
| Membership                                                                                   | ATD Membership Details                                                                           |
| Communication Preferences                                                                    | CURRENT MEMBERSHIP                                                                               |
| Orders and Downloads                                                                         | Type Member Number                                                                               |
| My Network                                                                                   |                                                                                                  |
| My Topics                                                                                    | ACTIVE Membership Dates                                                                          |
| Time Zone Preferences                                                                        |                                                                                                  |